# STATdx

## Resgate sua ID de Registro e Senha

Siga este guia para acessar o STATdx através da assinatura da sua instituição

## Resgate sua ID de registro e senha

#### Acesse https://app.statdx.com/

Digite sua ID de registro e senha de registro (Fig. 1). Depois de concluído, clique em **Submit**.

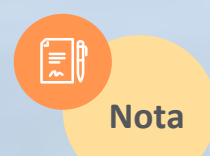

Se você não recebeu uma ID de registro e senha (por exemplo, 143824389750x3, 7640972), entre em contato com o responsável na sua instituição para solicitar suas credenciais de acesso.

### Registration ID redemption

Enter your registration ID and password below to gain access to STATdx. After submitting your registration information you will be directed to a page to either sign into your existing profile or create a new profile to complete the registration process.

#### **Registration ID**

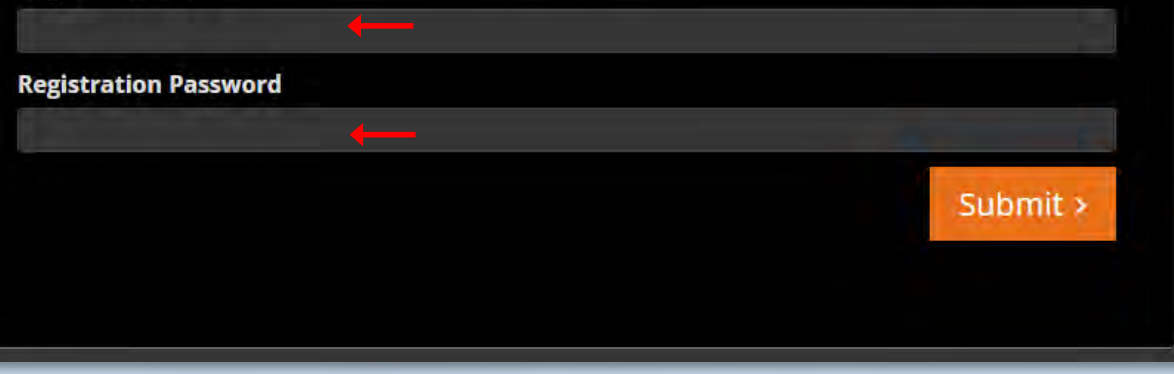

Figura 1. Página de resgate de ID de registro, campos para inserir ID e Senha.

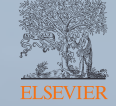

## Crie ou faça login no seu perfil

**Digite seu endereço de email** e clique em **Continue** para ser automaticamente direcionado para a próxima etapa (Fig. 2).

**Entre ou crie um novo perfil de usuário.** Se o seu endereço de email for reconhecido pela sua instituição, você será direcionado para fazer login usando o seu email e senha **(Fig. 3)**.

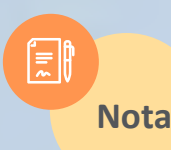

Se você não se lembrar da sua senha, clique em Esqueci a senha para definir uma nova.

| Create a I<br>Enter your email add<br>existing profile. | NEW  | profile<br>ee if you have an | Or sign in to your existing profile. |
|---------------------------------------------------------|------|------------------------------|--------------------------------------|
| Email                                                   |      | ←                            |                                      |
|                                                         | Back | Continue >                   |                                      |

Figura 2. Crie um novo perfil usando seu enderego de e-mail.

| Sign in                                           |                                               |
|---------------------------------------------------|-----------------------------------------------|
| ou already have a profile associated with this en | nail address. Enter your password to sign in. |
| mail                                              |                                               |
| /ou@example.com                                   |                                               |
| assword 😧                                         |                                               |
| · · · · · ·                                       | r 👁                                           |
| orgot password?                                   |                                               |
|                                                   | Back Sign in >                                |
|                                                   |                                               |

Figure 3. Faça login com seu endereço de email e senha de acesso.

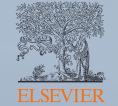

## Crie ou faça login no seu perfil

Se o seu endereço de email não for reconhecido pela sua instituição, você será solicitado a criar um perfil. Preencha os campos obrigatórios na **(Fig. 4)** e clique em **Enviar.** 

**Finalização do registro.** Após fazer login no seu perfil ou criar um perfil de usuário, o processo de registro estará concluído.

A partir de agora, acesse o site https://app.statdx.com/ e use seu endereço de e-mail e senha para conhecer os conteúdos e funcionalidades do STATdx.

Dúvidas? Acesse o Centro de Recursos STATdx.

| Create a user profile      |                                    |
|----------------------------|------------------------------------|
| * Required<br>First Name * | Or sign in to your existing profil |
| Family Name -              |                                    |
| Email Address *            |                                    |

Figura 4. Crie o seu perfil de usuário.

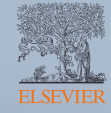